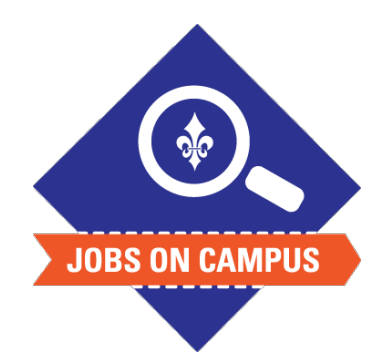

## TIPS

- The effective date can be backdated.
- Supervisors can only submit one-time payments for student workers under their supervisory organization.

## **RELATED TASK(S)**

 Job Profile – Job Description Guide

## **Request One-Time Payment**

- Login to Workday.
- Request One-Time Payment (one-demand payment, cash award).
  - In the search bar, type "Request One-Time Payment."
  - Click on <Request One-Time Payment> task and select the following:
    - Effective Date
    - Student Employee Name
    - Reason
    - Amount (the total amount must be entered)
- Add any necessary comments or attachments.
- Click <Submit> to complete the one-time payment task.

## UP NEXT: HR, Budget, and the VP will approve the one-time payment.

Still need help? Contact Jobs on Campus at <u>ioc@marymount.edu</u> or call (703) 284-1680.